「SHP-612Plus」 ペアリングマニュアル

# 「SHP-612Plus」とスカイトランシーバー アプリをペアリングする方法

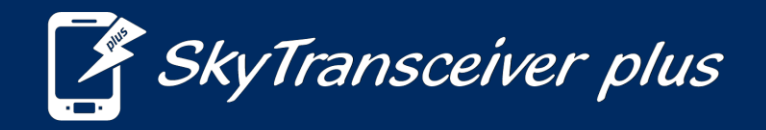

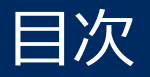

#### これは『SHP-612Plus』とスマホのペアリング方法のマニュアルです。

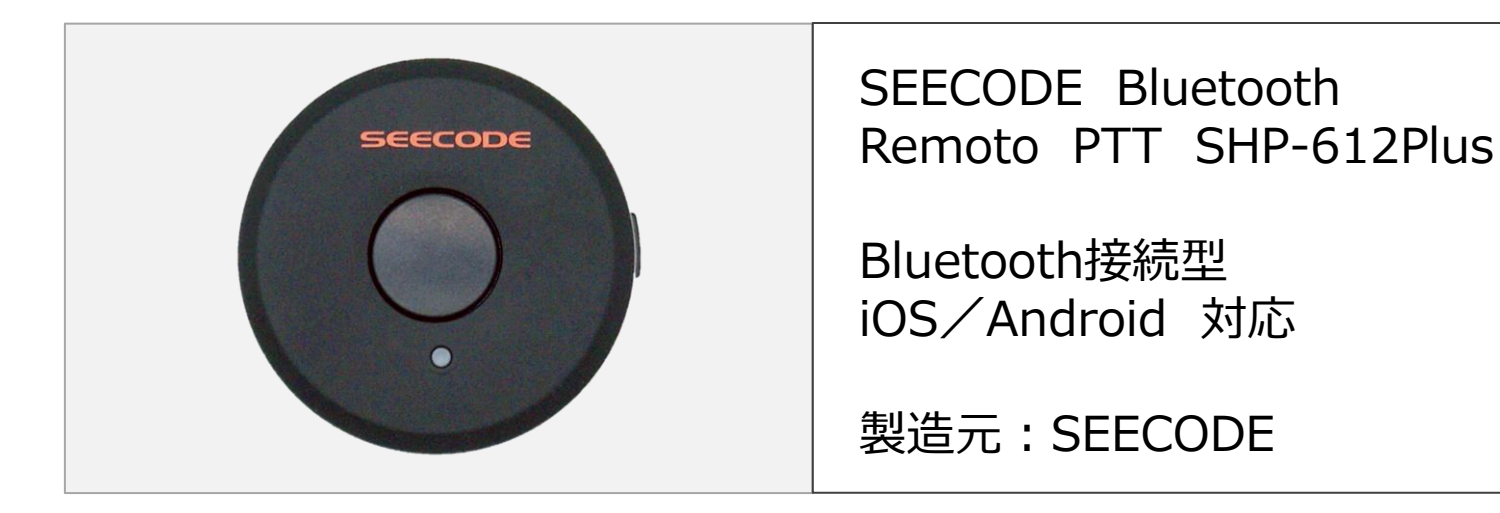

iPhoneとの接続方法 P3~P7 P3~P7 P8~P12

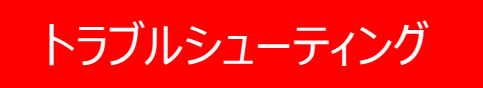

 $P13\sim$ 

iPhoneとのペアリング方法

## ①スマートフォンの『設定』からBluetooth機能をオンにします。

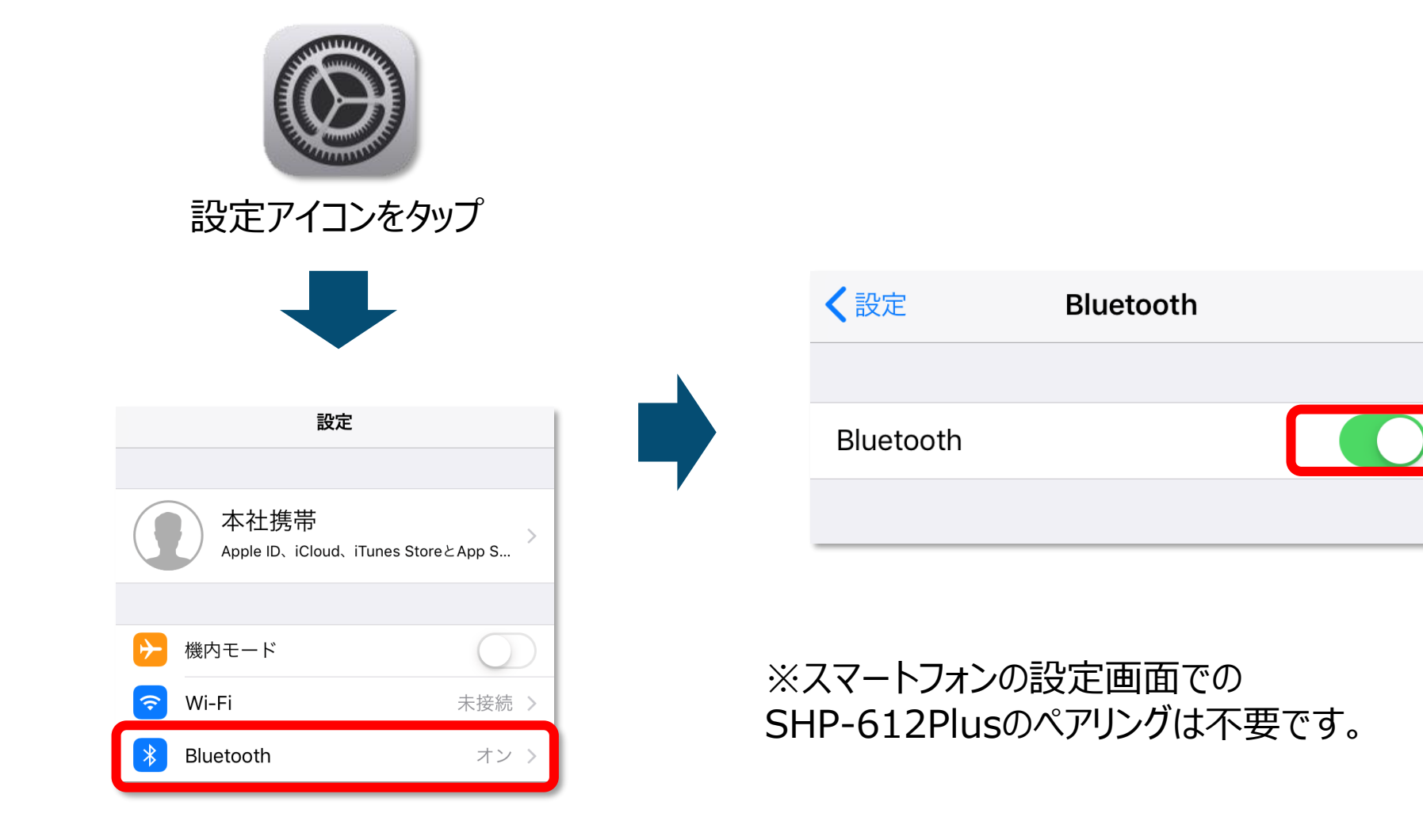

iPhone

SHP-612Plus

### ②『SHP-612Plus』を起動し、ペアリングモードにします。

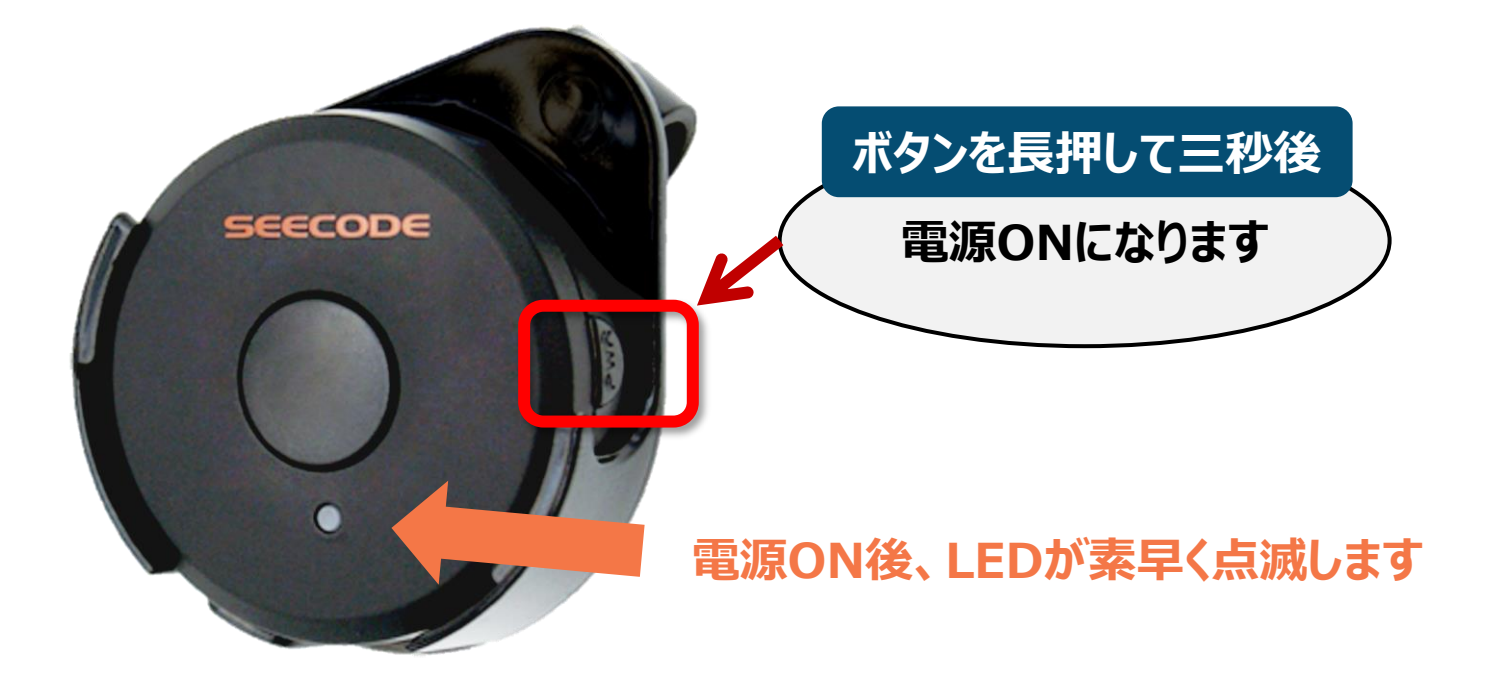

電源をONにして、LEDが素早く点滅するのを確認して ください。

スカイトランシーバーアプリ

## ③スカイトランシーバーと『SHP-612Plus』を接続します。

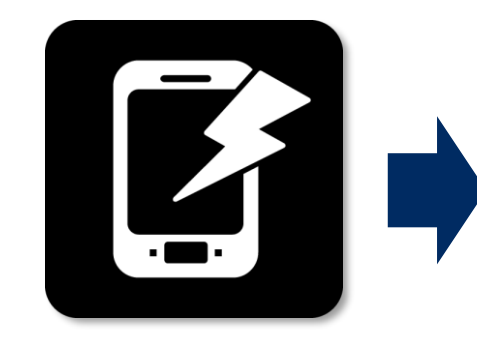

スカイトランシーバー アプリを起動してくだ さい。

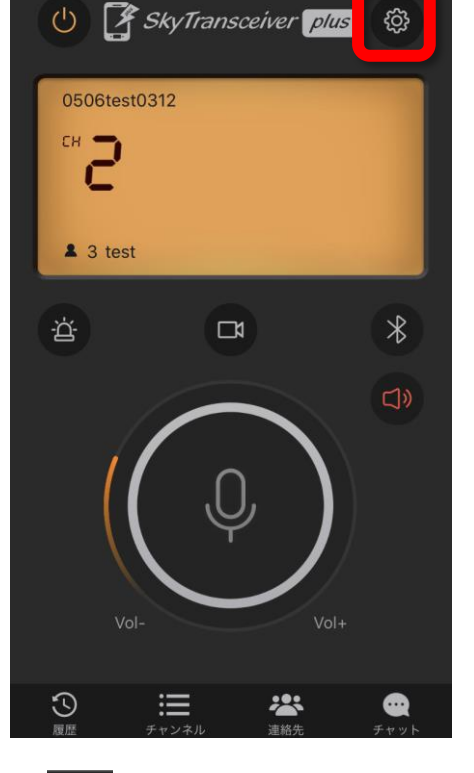

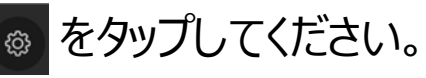

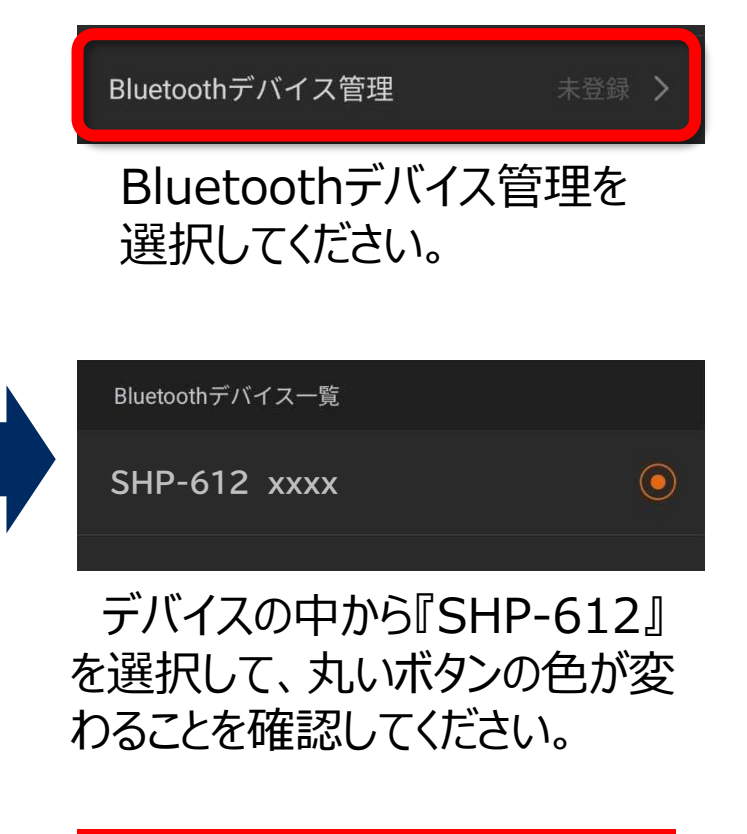

#### もし表示されないときは・・? →P15

## SHP-612Plus接続方法

スカイトランシーバーアプリ

#### ④接続状態を確認します。

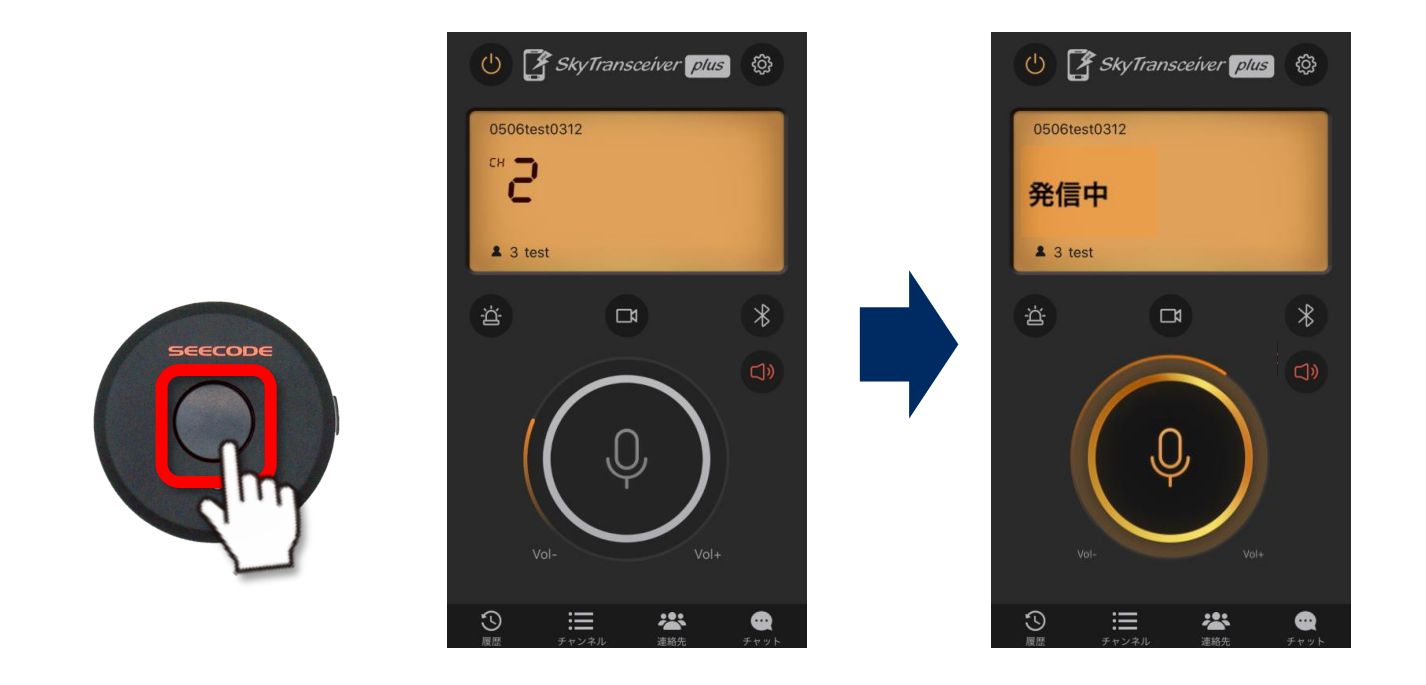

#### PTTボタンを押し、発信することができたら接続は完了です。

Androidとのペアリング方法

#### ①スマートフォンの『設定』からBluetooth機能をオンにします。

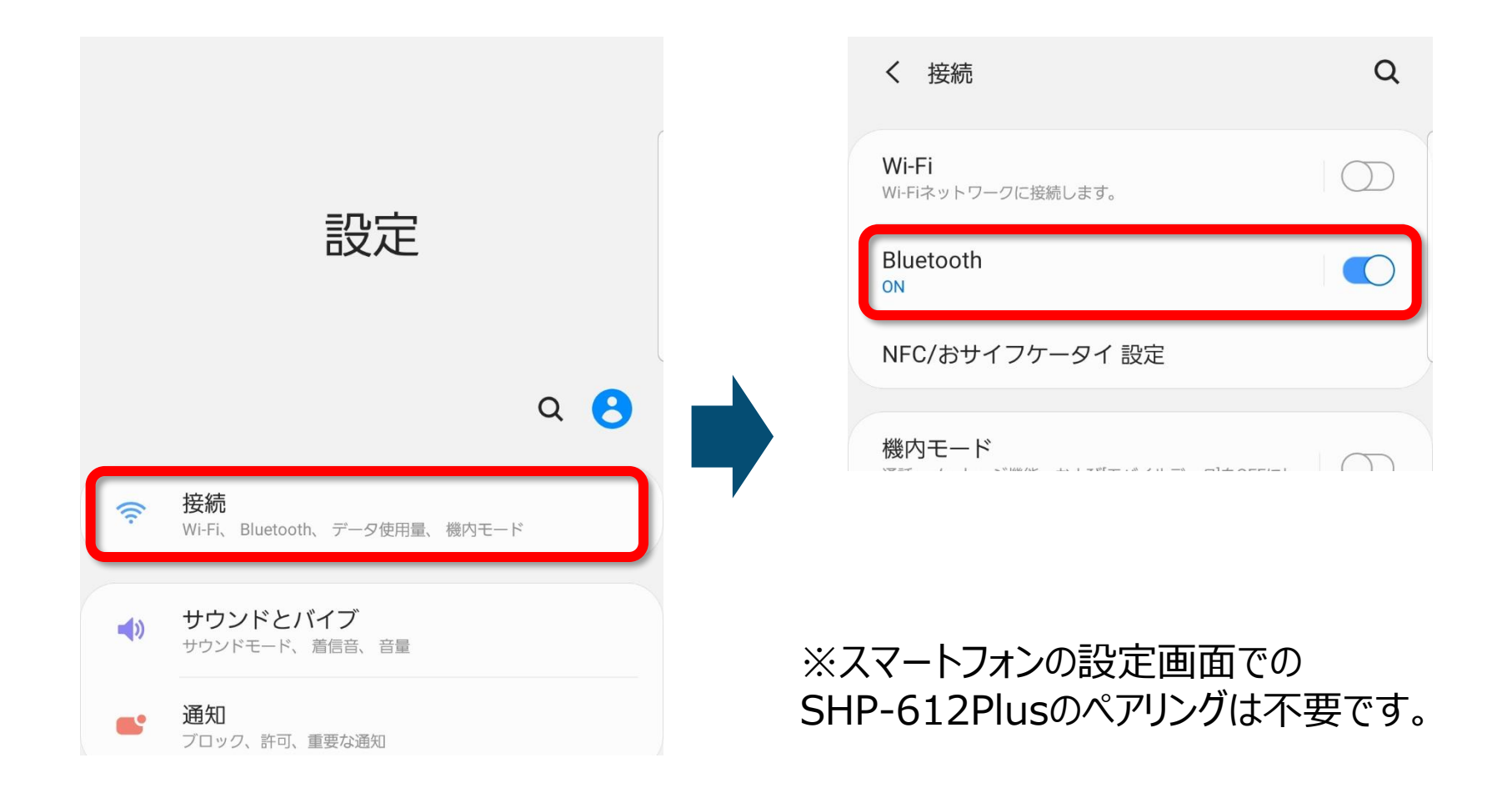

SHP-612Plus

## ②『SHP-612Plus』を起動し、ペアリングモードにします。

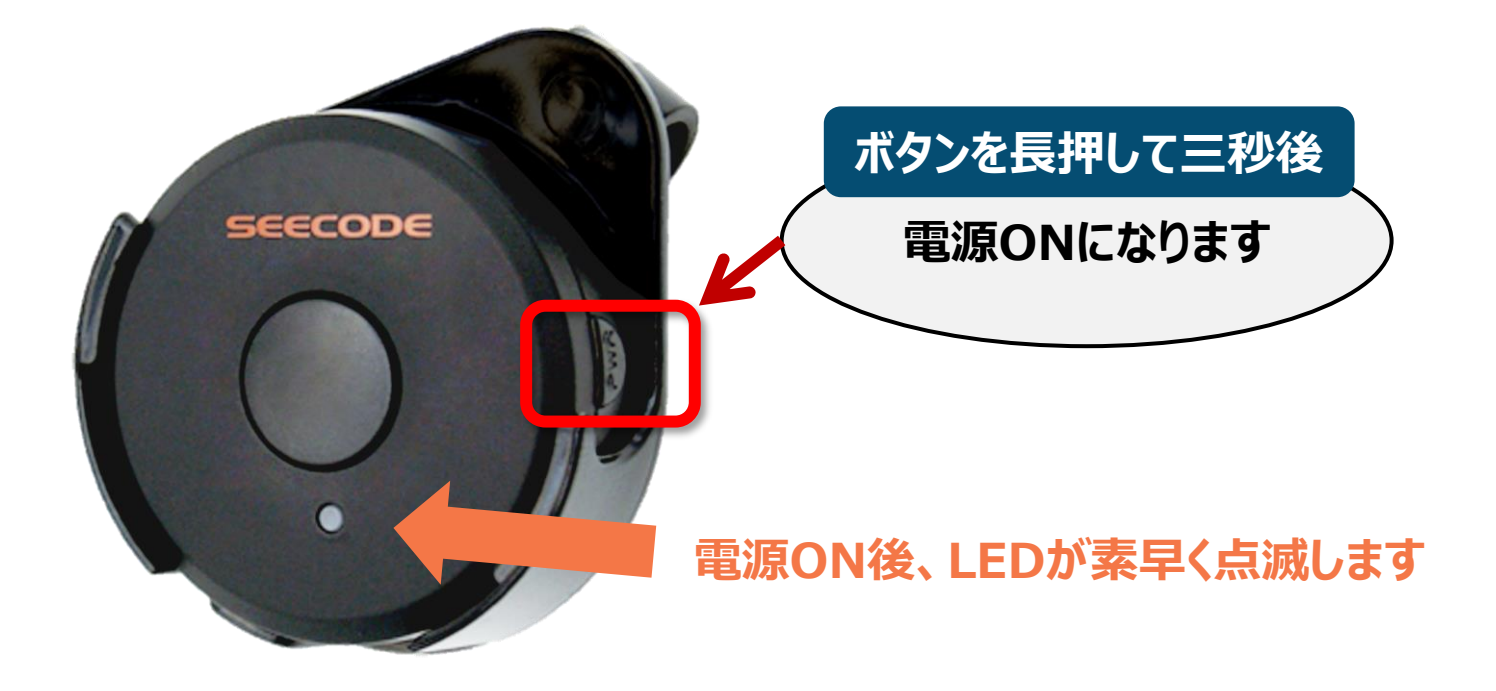

電源をONにして、LEDが素早く点滅するのを確認して ください。

スカイトランシーバーアプリ

## ④スカイトランシーバーと『SHP-612Plus』を接続します。

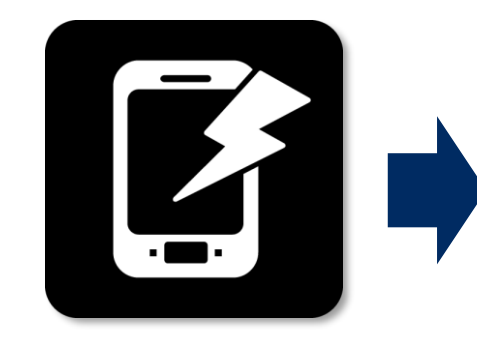

スカイトランシーバー アプリを起動してくだ さい。

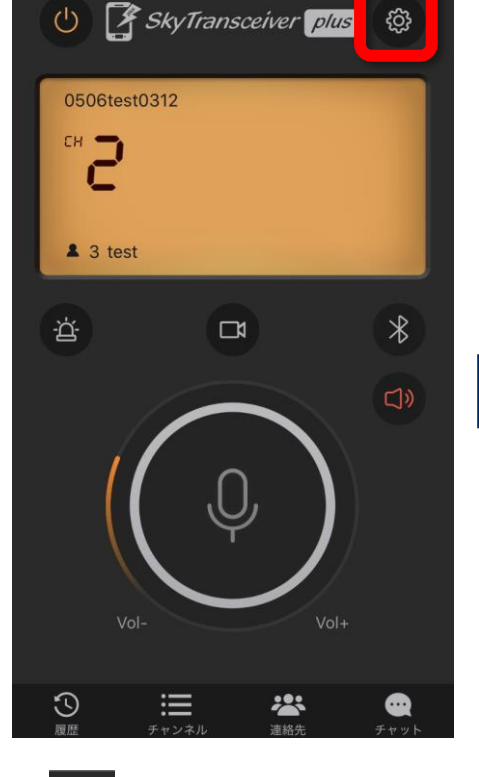

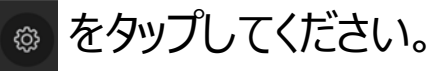

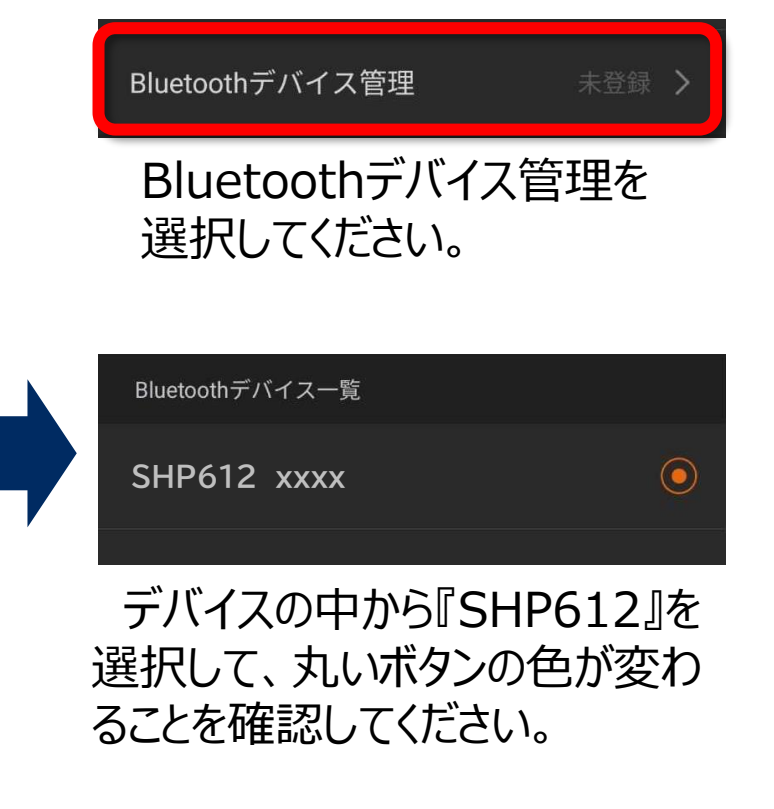

#### もし表示されないときは・・? →P15

## SHP-612Plus接続方法

スカイトランシーバーアプリ

#### ④接続状態を確認します。

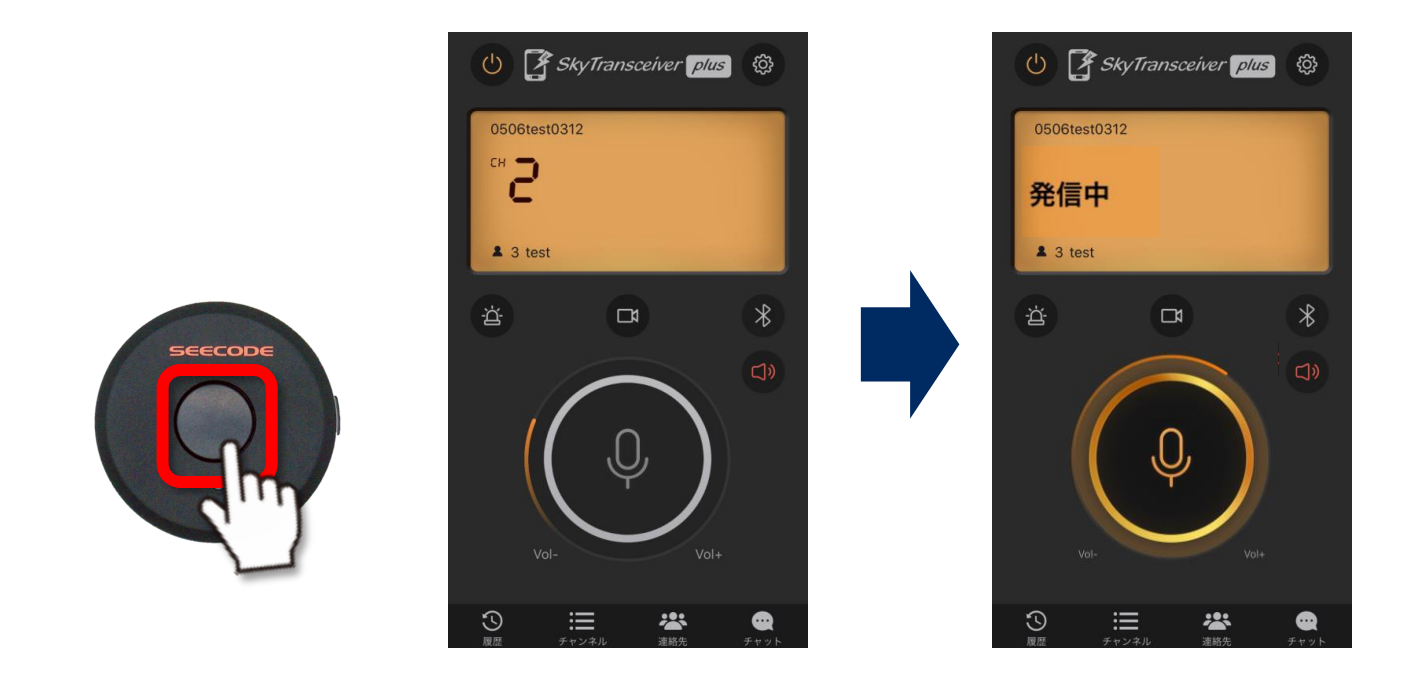

#### PTTボタンを押し、発信することができたら接続は完了です。

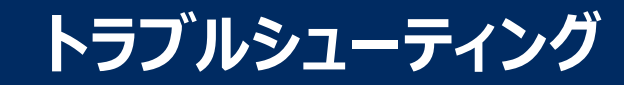

## もしスカイトランシーバーアプリで『SHM-612Plus』が表示されないときは?

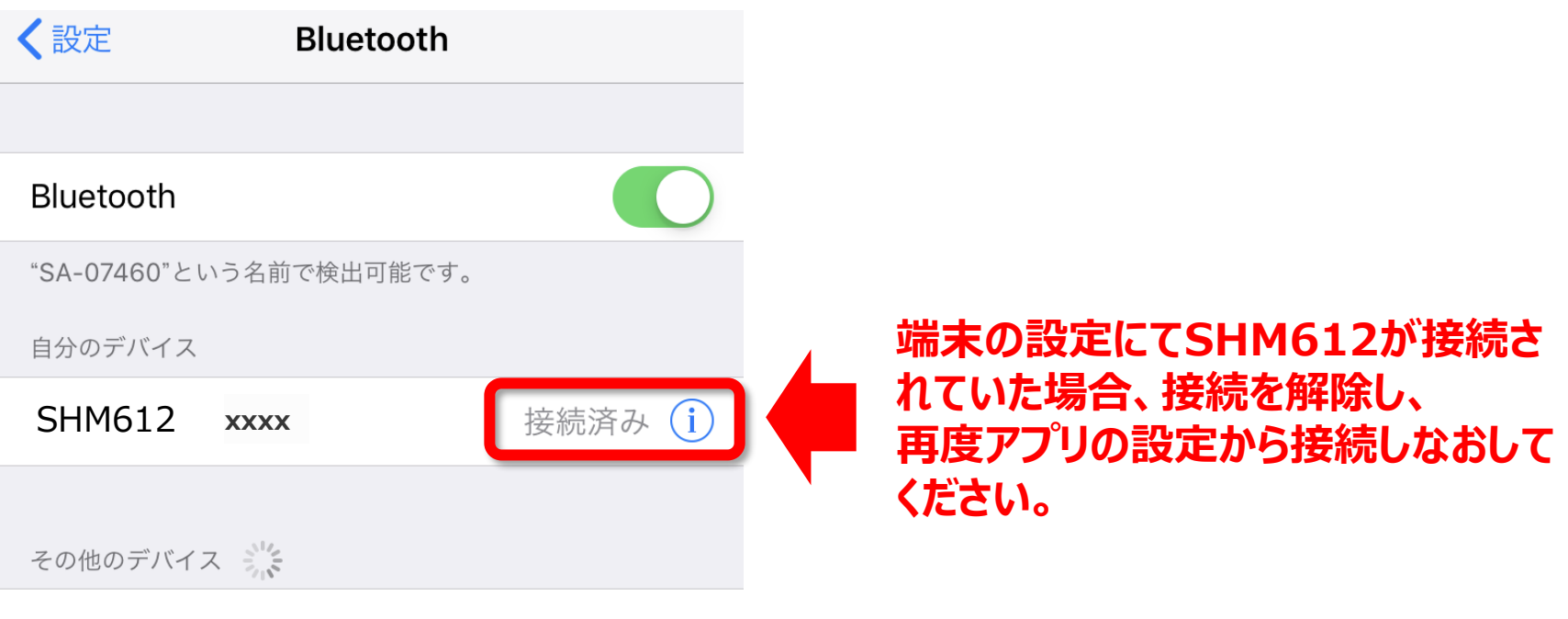

#### Mi Phone

Apple WatchをiPhoneとペアリングするには、Watch Appを 使用します。